## Jak si založit nextcloud.hkfree.org

- Přejděte na stránku nas.hkfree.org

| NAS HKFree.org              |                                               | Domů | Návody | Přihlásit se |
|-----------------------------|-----------------------------------------------|------|--------|--------------|
|                             |                                               |      |        |              |
| Byl jste odhlášen.          |                                               |      |        |              |
|                             |                                               |      |        |              |
| Přihlášení                  |                                               |      |        |              |
| Přihlášení HKFree loginem - | tejné údaje jako do Money/UserDB              |      |        |              |
| User ID                     | Vaše UserID                                   |      |        |              |
| Hesio                       | Vaše heslo                                    |      |        |              |
| ricolo                      |                                               |      |        |              |
| inchio                      | <ul> <li>Zapamatovat si přihlášení</li> </ul> |      |        |              |
|                             | Zapamatovat si přihlášení Přihlásit se        |      |        |              |

- Zadejte své přihlašovací údaje z registrace člena
- po přihlášení přejděte do menu "Složky"

|                                                                                                    | 7                                                                                                |
|----------------------------------------------------------------------------------------------------|--------------------------------------------------------------------------------------------------|
| Velkoobjemove uloziste NAS.HKFree.org je dostupne vsem členum. Po prinlaseni svymi udaji<br>portal.hkfree.org) vpravo nahoře máte možnost si vytvořit libovolný počet oddílů, které poté můž<br>mnoha protokolů. Aktuálně isou dostupné protokoly FTP. NFS. WebDAV a Rsvnc. | tete nasdilet pomoci Statistiky                                                                  |
| Uložiště je stále v testovacím provozu. To znamená, že může docházet k výpadkům přístupu a<br>uživatelského rozhranni, ke ztrátě uložených dat by téměř jistě dojit neměto. Data jsou uložena                                                                               | e k změnám Celková kapacita: 25.69 TB<br>Využitá kapacita: 20.52 TB (80 %)<br>na storage serveru |
| Otesánek, chráněna pomocí RAID6 (+HotSpare).                                                                                                    | Kvóta pro uživatele: 200 GB                                                                      |
| Server spravuje bkralik. V případě potiží se nebojte obrátit!                                                                                                    | Kvóta pro správce: 3 TB                                                                          |
|                                                                                                    | Podrobnější statistiky uvidíte po přihlášení                                                     |
| © HKFree.org 2017. Zdrojový kód dostupný na github.com/HKFree/NAS. Spravuje bkralik.                                                                                                    |                                                                                                  |
|                                                                                                    |                                                                                                  |

- Dále zvolte "Vytvořit novou složku"

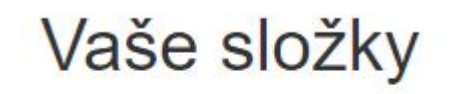

Vytvořit novou složku

Složka Aktuální velikost

- Napište jméno složky
- Velikost (pokud není zadána, bere se automaticky maximum 200GB)
- Vepište poznámku ( není nutné, slouží pouze pro vaši orientaci )
- Zaškrtněte "Dedikovat pro NextCloud"
- Zvolte uložit

| Tvorba nové s                                        | složky                                                                                                    |
|------------------------------------------------------|----------------------------------------------------------------------------------------------------|
| Jméno složky                                         | nextloud                                                                                                    |
| Velikost                                             | 200GB                                                                                                    |
| Poznámka                                             | slozka pro nextloud                                                                                                    |
|                                                      | C Deditional pro<br>NextCloud                                                                                                    |
|                                                      | Uložit                                                                                                    |
| Jméno složky je povinné pol                          | e. Musí obsahovat pouze abecedu bez diakritiky, čísla, pomičku a podtržítko.                                                                         |
| Velikost je nepovinné pole - v<br>GB, 3 T a podobně. | případě jeho nevypinění je velikost složky omezená pouze vaším celkovým prostorem. Pole příjmá velikost v obvyklých formách zápisu jako 3 kB, 4G, 40 |
| Pokud zatrhnete Dedikovat p                          | ro NextCloud, složka půjde použít pouze k vytvoření NextCloud účtu!                                                                                  |

## - zvolte NextCloud

|        |                     | $\frown$  |                |
|--------|---------------------|-----------|----------------|
| 200 GB | slozka pro nextloud | NextCloud | Upravit Smazat |
|        |                     |           |                |

 na další stránce zvolte váš login a heslo - těmito údaji se pak budete přihlašovat do nextcloudu

| Tvorba novéh                  | o NextCloud účtu (pro složku /1/nextloud)                |
|-------------------------------|----------------------------------------------------------|
| Přihlašovací jméno            | franta                                                   |
| Heslo                         | supertajnehesio                                          |
|                               | Vytvořit                                                 |
| NextCloud běží na adrese ney  | tcloud hkfree.org                                        |
| i ozor. ozvatelske jineno nea |                                                          |
| © HKFree.org 2017. Zdrojový   | kód dostupný na github com/HKFree/NAS. Spravuje bkralik. |

- potvrďte "Vytvořit"
- přejděte na https://nextcloud.hkfree.org

| franta                       |  |
|------------------------------|--|
| •••••••••                    |  |
| Přihlásit →                  |  |
| Zapomněli jste heslo?        |  |
| Přihlásit se pomocí zařízení |  |
|                              |  |

- přihlašte se se ze zadanými údaji z minulého kroku
- užívejte :)

Pokud si nebudete vědět s něčím rady, můžete

- přečíst si návod v angličtině: <u>https://docs.nextcloud.com/server/20/user\_manual/en/</u>
- napsat bkralikovi na bkralik@hkfree.org